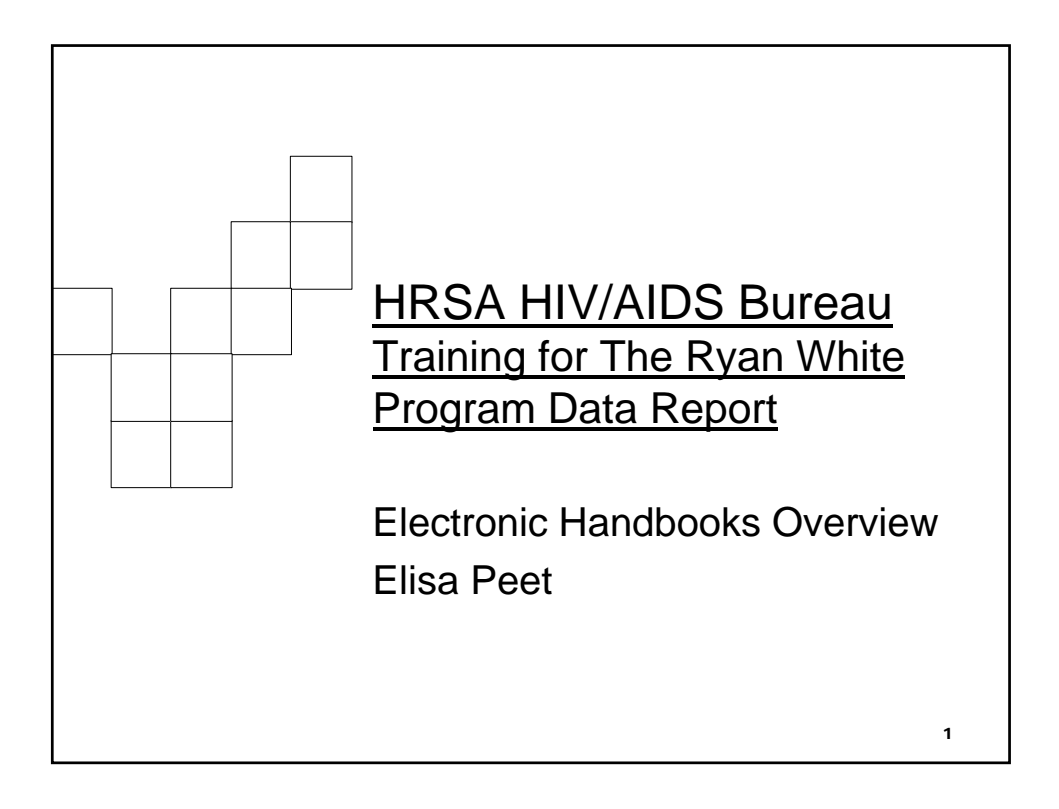

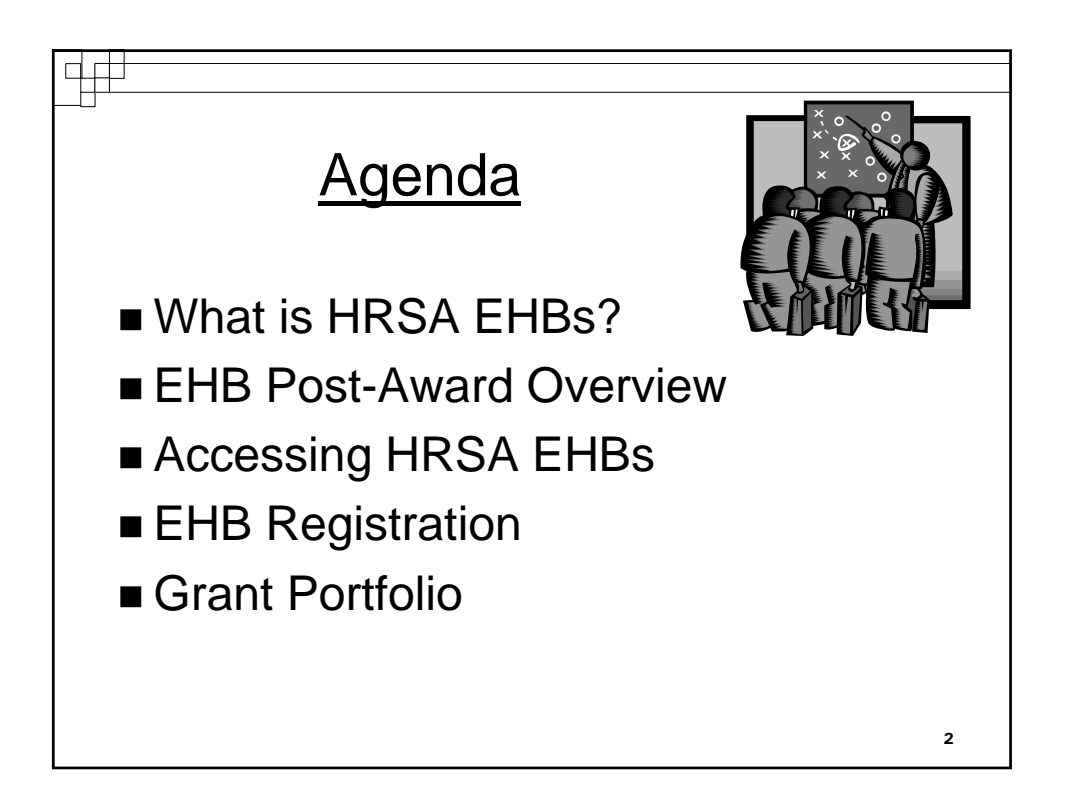

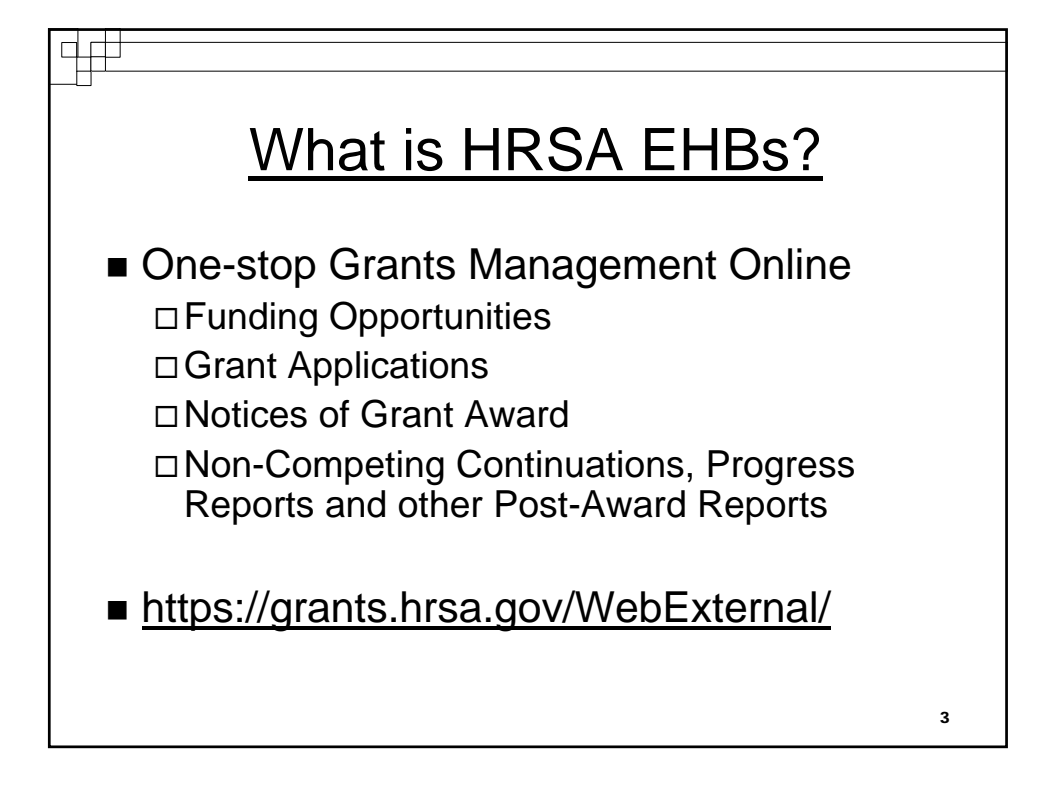

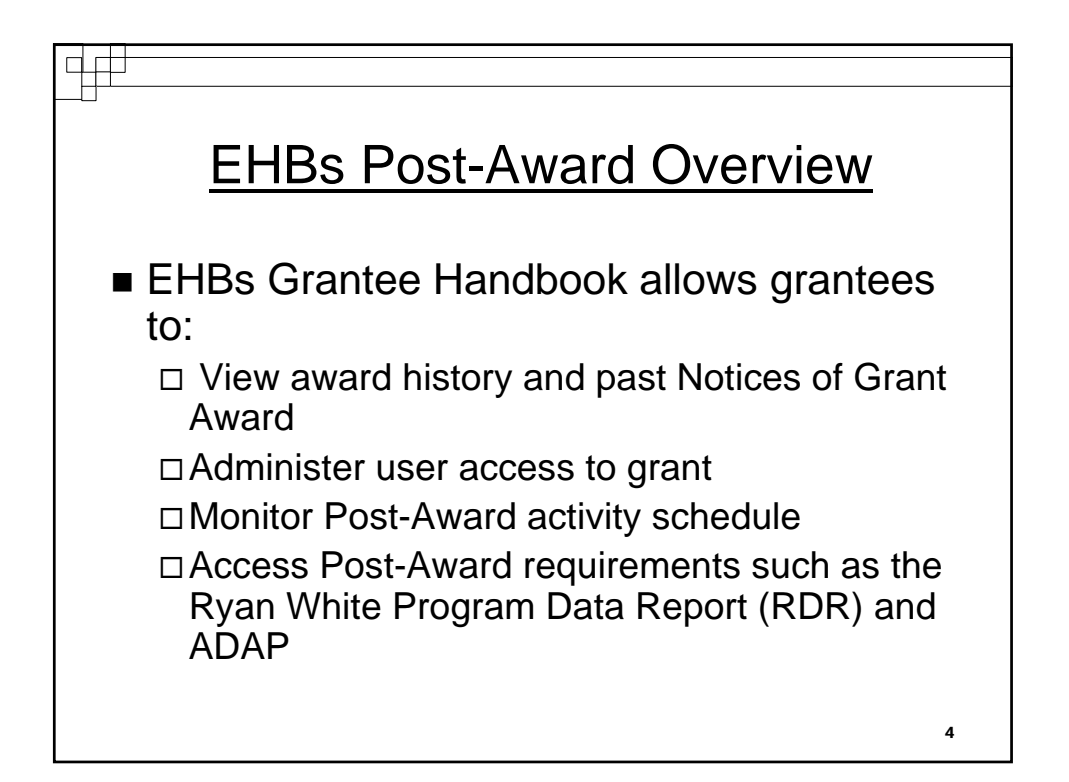

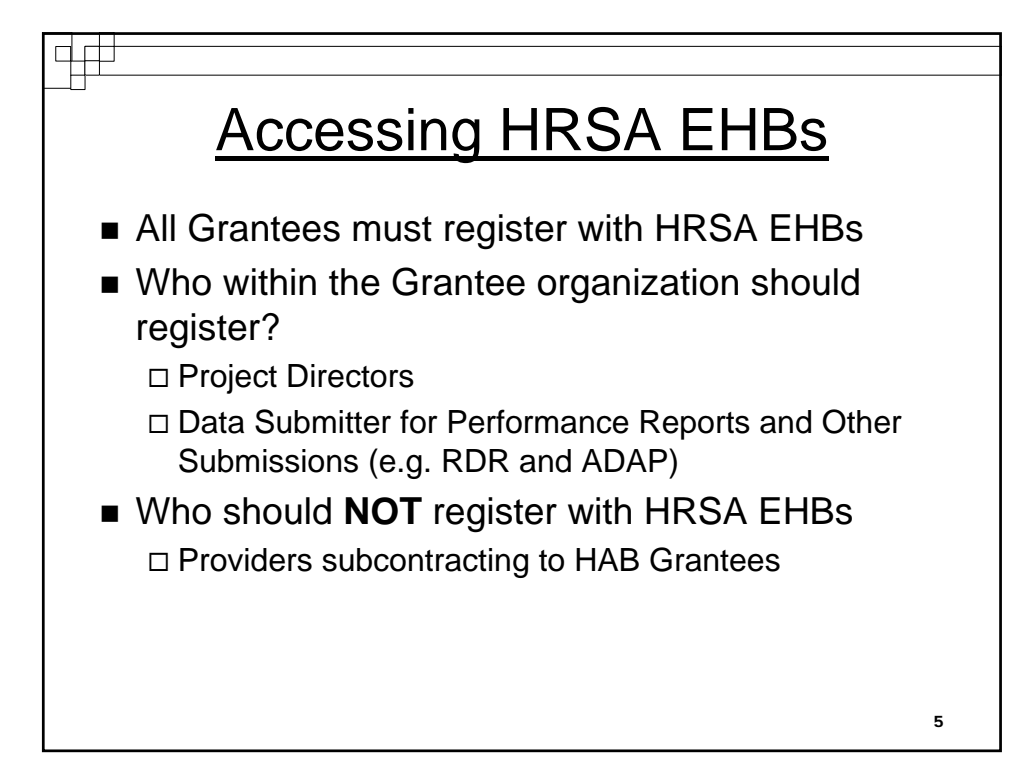

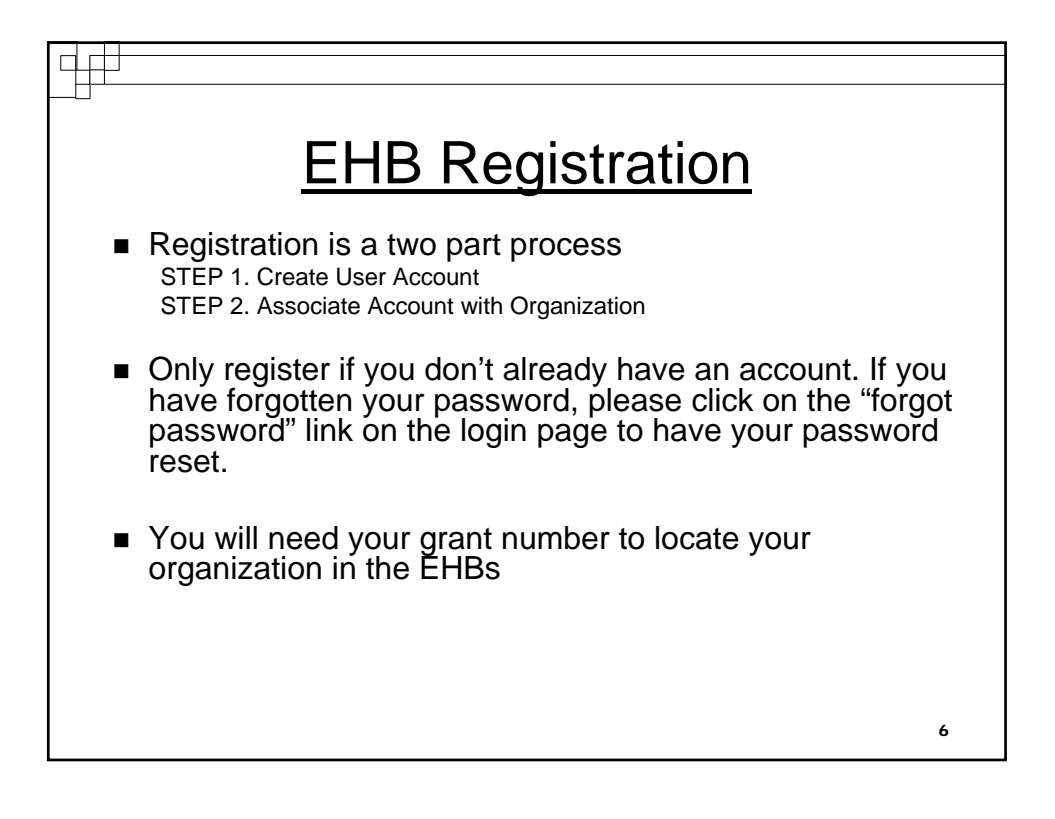

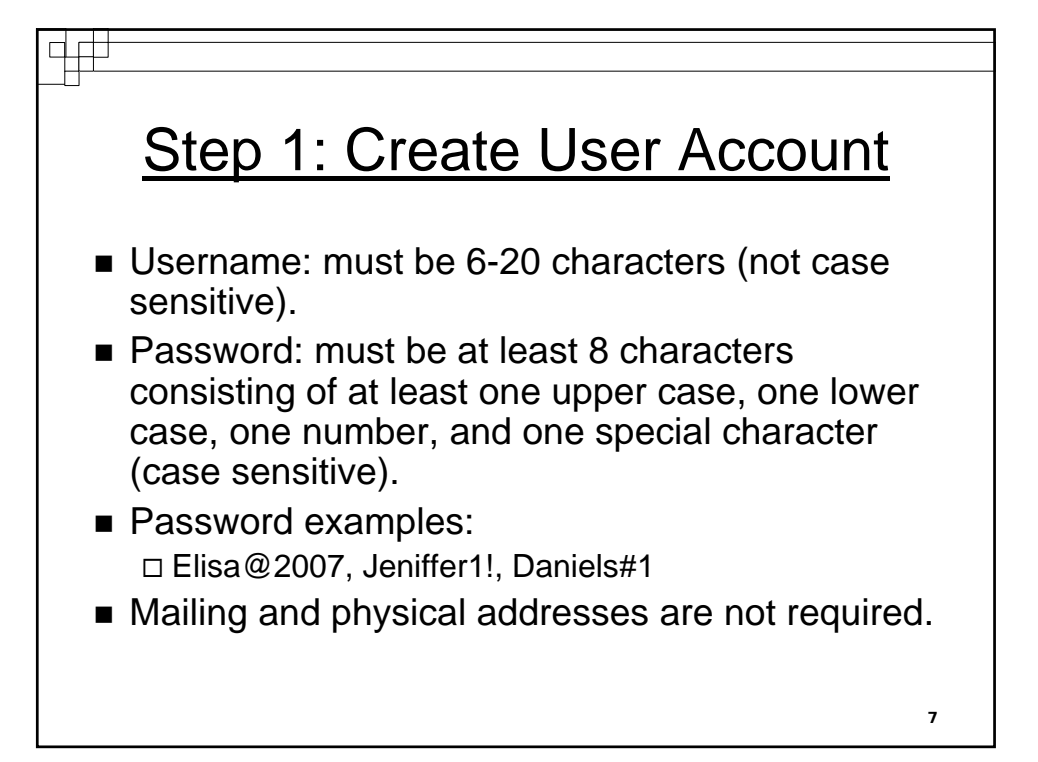

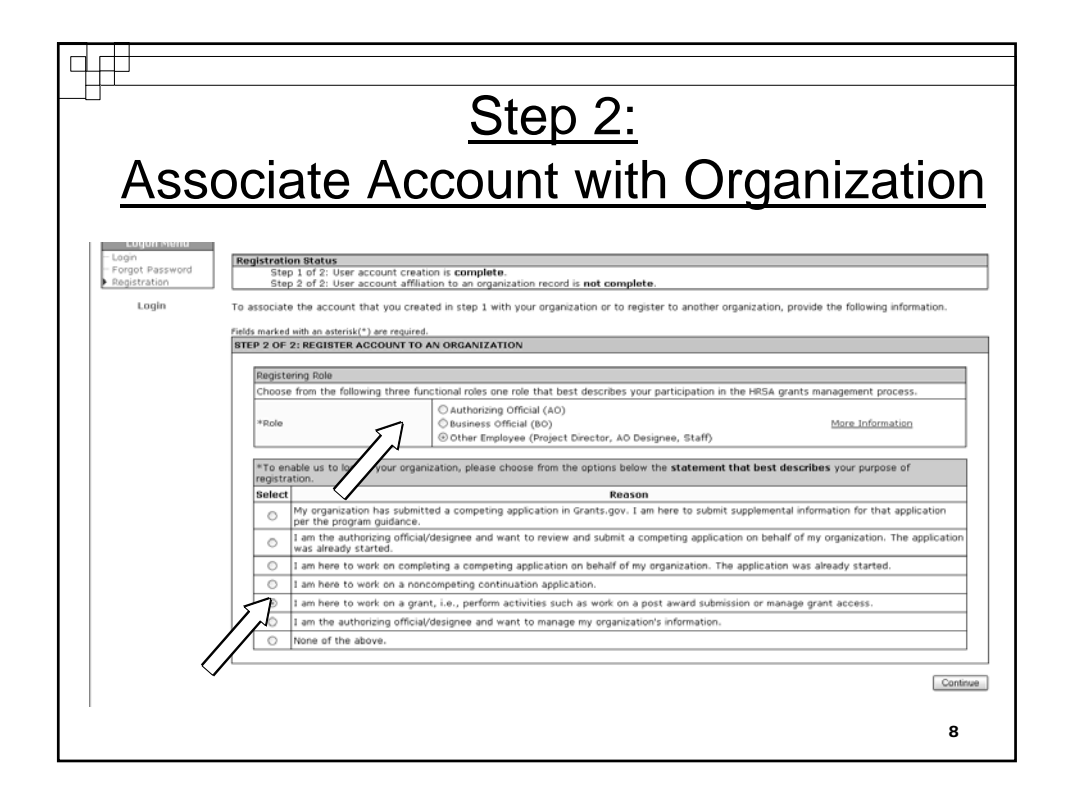

| Asso                                                                                                    | Step 2:<br>ciate Account with Organization                                                                                                    |
|----------------------------------------------------------------------------------------------------|----------------------------------------------------------------------------------------------------|
| Login Menu<br>- Login<br>- Pergot Password<br>- Login Sefer<br>- Login Sefer<br>- Login Sef | All contact ust, I more_instructions.1 glossary.1 belg.1 questions/comments         Bites 1 of 2:: User account creation is complete.         Step 2 of 2:: User account admitation to an organization necord is not complete.         Step 2 of 2:: User account admitation to an organization necord is not complete.         Step 2 of 2:: User account admitation to an organization necord is not complete.         Step 2 of 2:: User account admitation to an organization necord is not complete.         Step 2 of 2:: ADD ACCOUNT TO AN ORGANIZATION - SEARCH ORGANIZATION         If you are here to work on your grant, you must provide the Grant Number for it so that we find your organization for you.         Grant Number (be: 4b from most recert btGA)         (Example: ALIGNED TO SEARCH ORGANIZATION)         If you do not remember the above information and still wish to register now, click the appropriate option below.         Cuide Me         I can identify my organization, just let me complete my registration.         Take Me There |
|                                                                                                    | Privacy Policy Disclaimer                                                                                                    |

| Asso                                        | ociate A                                                                                                    | <u>Step 2</u><br>.ccount w                                                                                                    | <u>2:</u><br>ith Org                                                                                              | ganization                                                                                                |
|---------------------------------------------|----------------------------------------------------------------------------------------------------|----------------------------------------------------------------------------------------------------|----------------------------------------------------------------------------------------------------|----------------------------------------------------------------------------------------------------|
| Logon Menu<br>Logon<br>Begstration<br>Login | Registration<br>borns / contact.us. I more instru-<br>tions / contact.us. I more instru-<br>tions / of 2 User accou-<br>sing 2 of 2 User accou-<br>sing 2 of 2 User accou-<br>led to the result of your<br>appropriate organization<br>of you do not find your organization<br>wards to your organization.<br>User the "Create New Organization<br>wards to your organization.<br>Displaying 1:1 of 1<br>TETEP 2 OF 22:AOD ACOUNT<br>Search Personness; Official | ctions. I glossary. I belo. I questions/comments<br>nt creation is complete.<br>It affiliation to an organization record is not co<br>search. Beview the results below and use the<br>ion and would like more guidance, use the "Gu<br>on button to create a new record if appropriat<br>O AN ORGANIZATION - ORGANIZATION IS /<br>Number | somplete.<br>* "add me to this Organization"<br>ide Ma" button.<br>te. Please note that adding du<br>WICH REBULTB | * button to associate your account with the<br>plicate organizations may delay funding of any<br>Guide Me |
|                                             | Organization Type<br>Cris-EN<br>Location Address<br>AO Name<br>Grant(s) Funded<br>Action: Address bits<br>Freqs 1<br>Det Over                                                                                                    | tryawation                                                                                                    | EIN<br>OXNB<br>Mailing Address                                                                                    | Show Details                                                                                              |
|                                             | Ý                                                                                                    | Privacy. Pole                                                                                                    | Ly i Disclamer                                                                                                    | 10                                                                                                    |

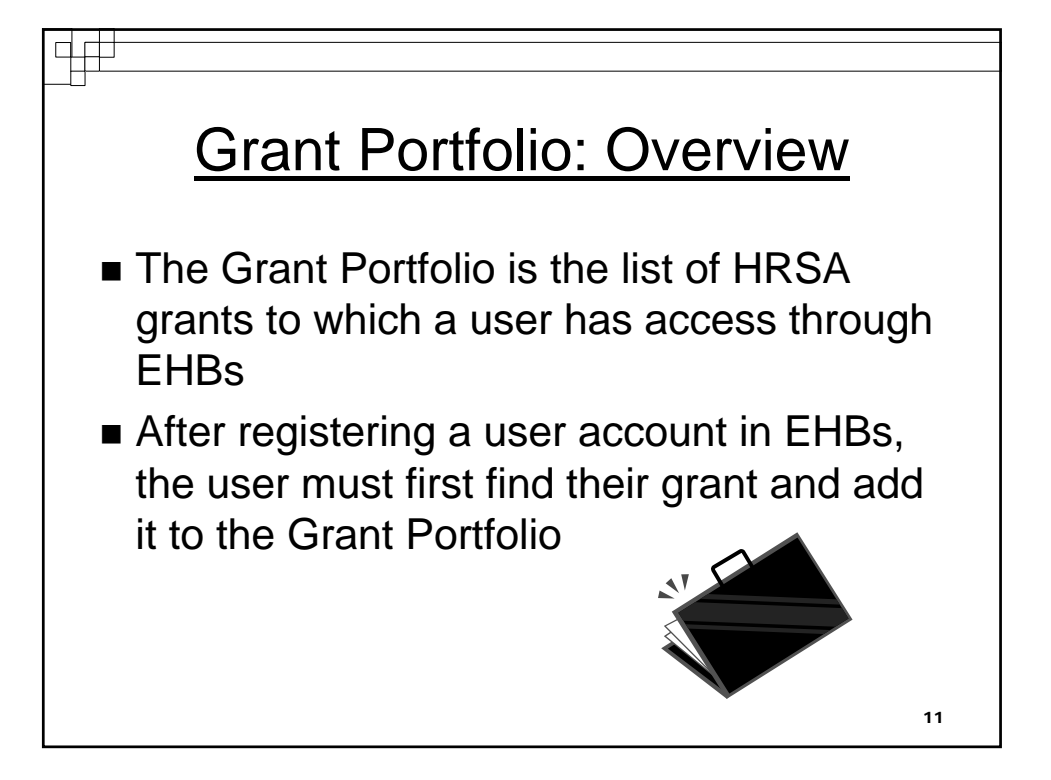

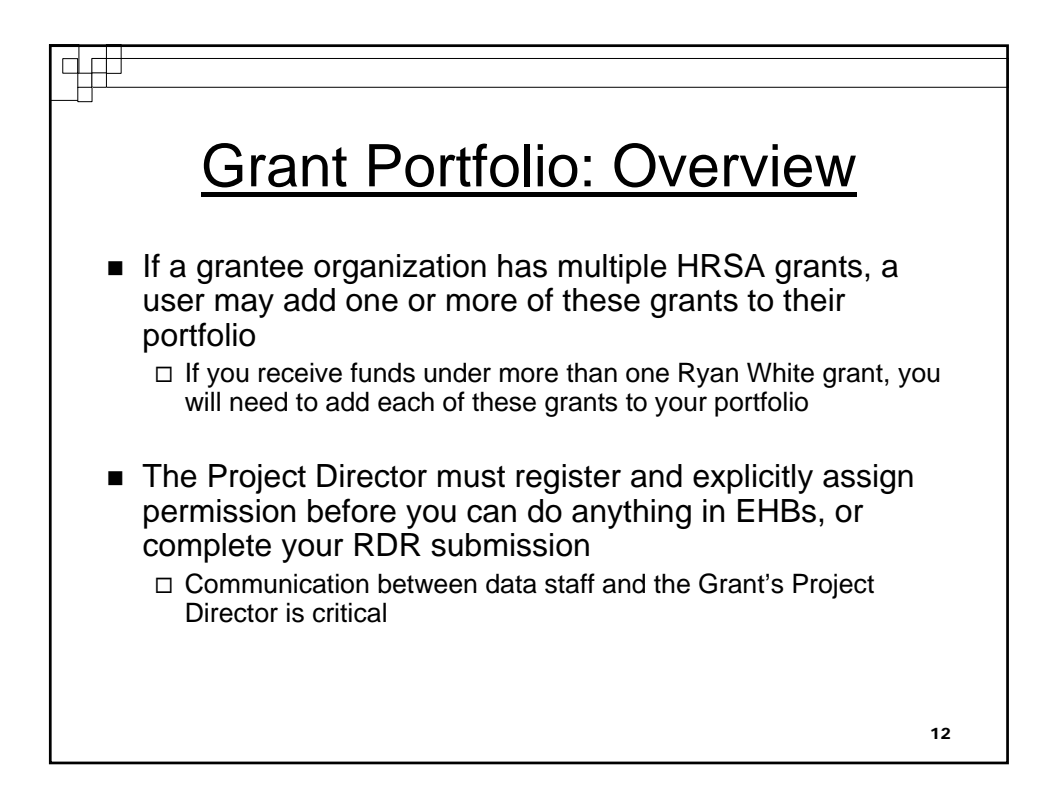

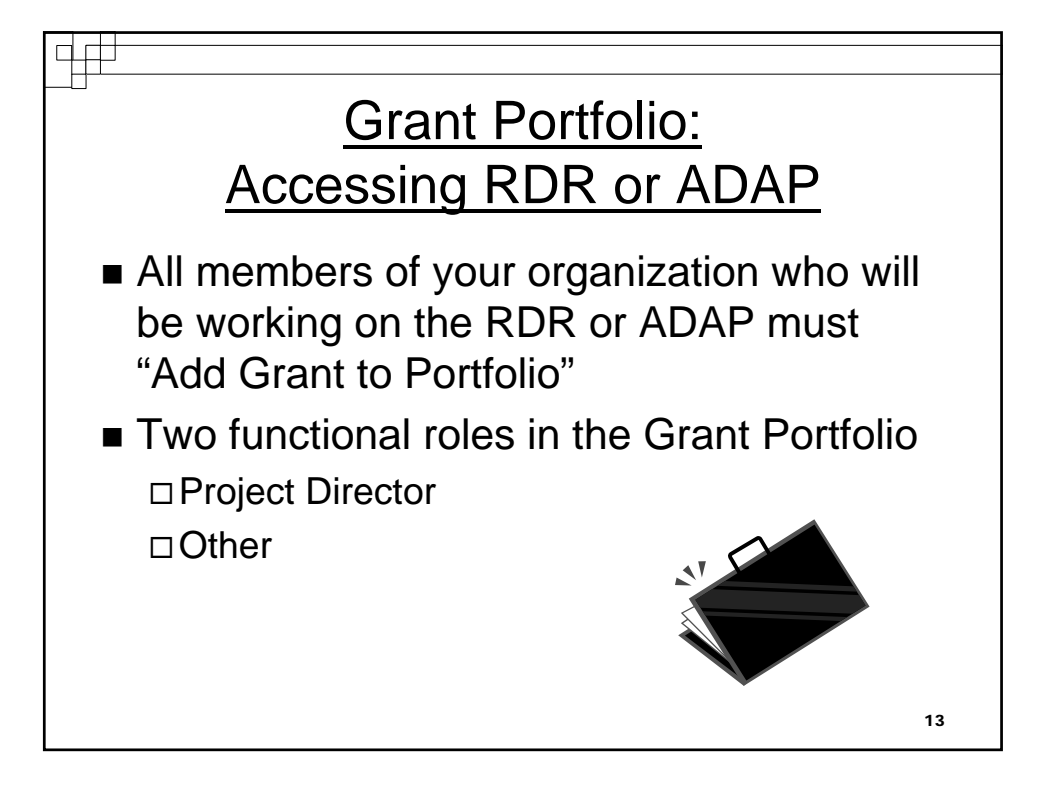

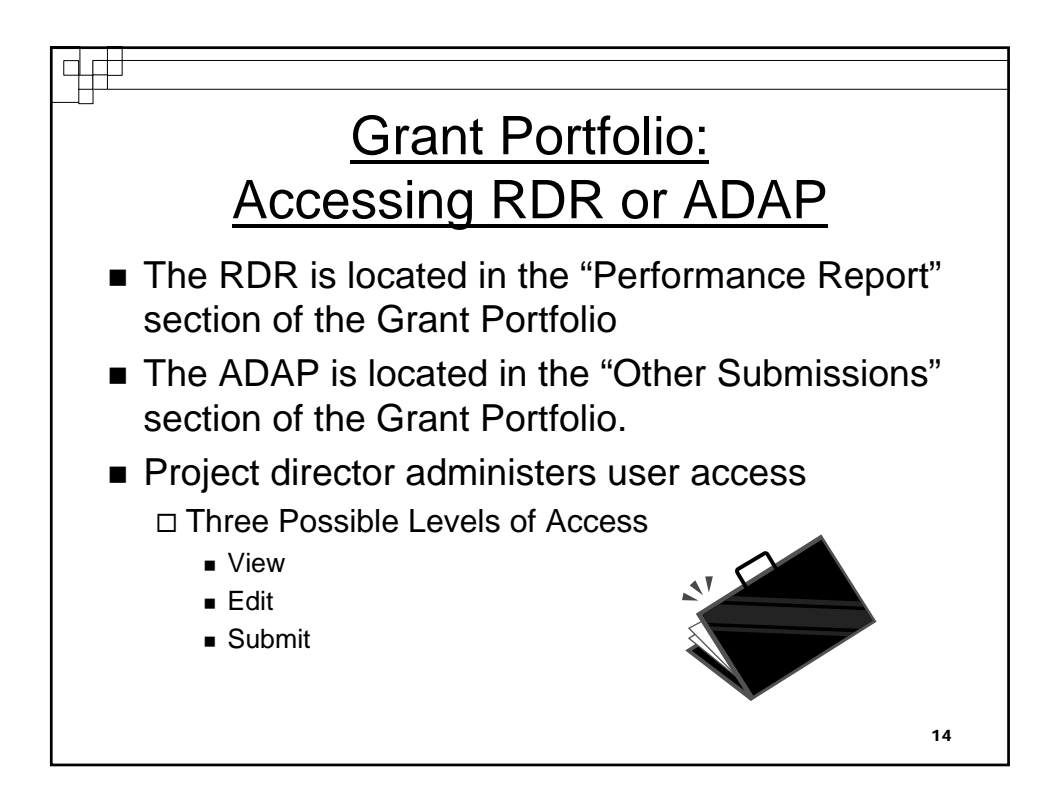

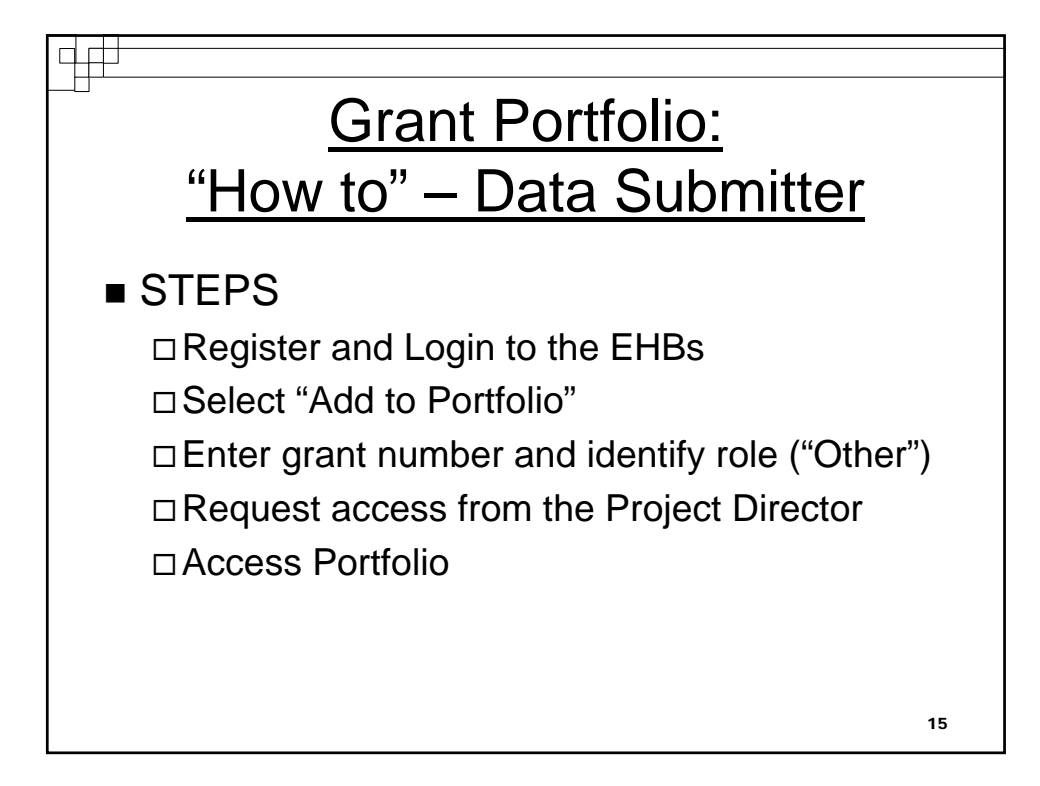

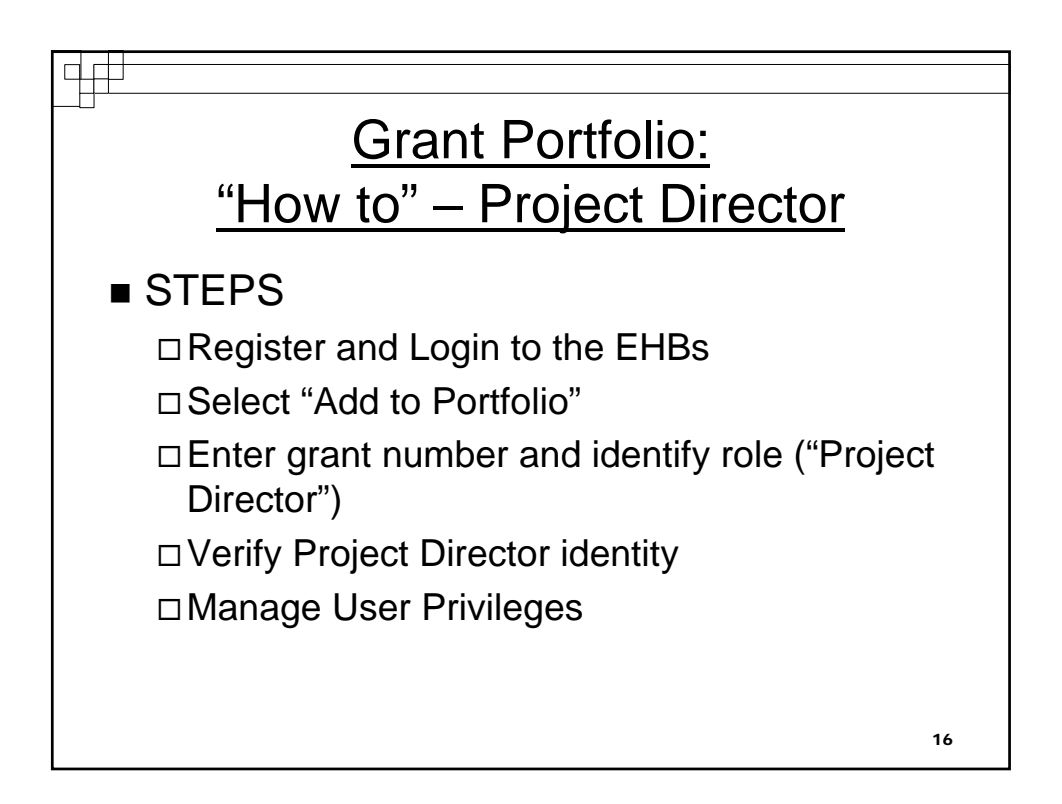

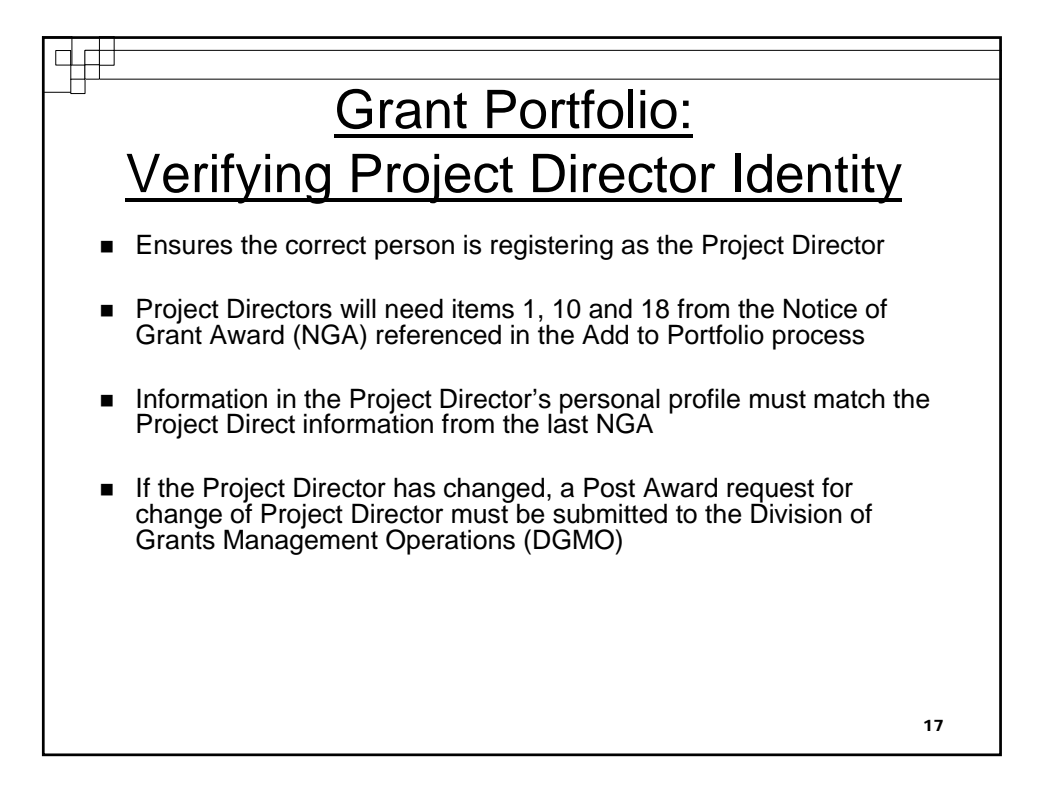

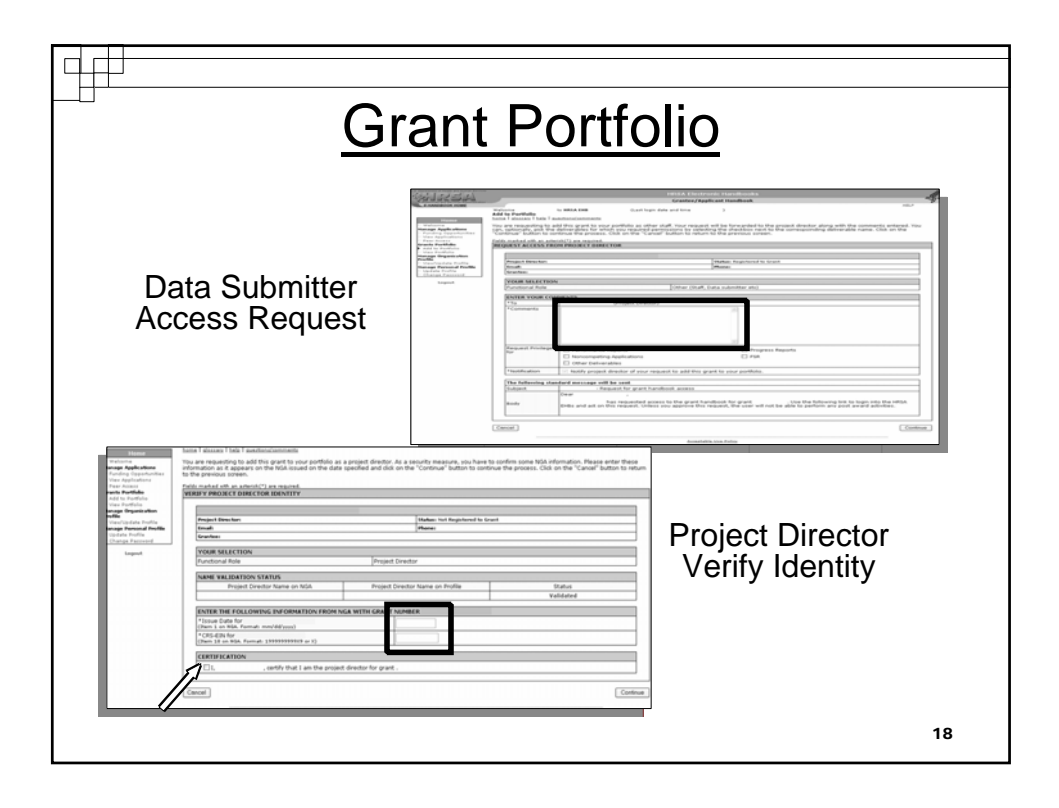

| Grant Handbook                                                                        | Welcome to H                                                                                                    |                                                                                                    |                                                                                                    |                                                                                                    |  |
|---------------------------------------------------------------------------------------|----------------------------------------------------------------------------------------------------|----------------------------------------------------------------------------------------------------|----------------------------------------------------------------------------------------------------|----------------------------------------------------------------------------------------------------|--|
| Grant Menu<br>- Overview<br>View Awards<br>- Last NGA<br>- Award History<br>dminister | Performance Reports<br>home. I logout. I contact us.<br>Following is the list of perfor<br>clicking on the appropriate lis<br>To search for a particular<br>submitted reports, click of | ESA EHE QA environment (Last login date -<br>I glossany  help  guestions/comment<br>mance reports for this grant along with<br>nk.<br>report, click on the search button ar<br>n the search button and select the " | and time #/20/2007 5:56:00 PM)<br>5<br>h their statuses. Based on its status, you<br>nd modify the search criteria to gener<br>Submitted" option under the Scheduli | a can edit or view the performance report by<br>ate the results. For example, to search for<br>e Status search criteria. |  |
| New Users                                                                             | Displaying 1-1 of 1                                                                                                    |                                                                                                    |                                                                                                    | Search                                                                                                    |  |
| Monitor Schedules                                                                     | Input Parameters: (Show Parameters)                                                                                                    |                                                                                                    |                                                                                                    |                                                                                                    |  |
| Continuations                                                                         | Ryan White Program I                                                                                                    | Data Report                                                                                                    |                                                                                                    | Schedule S. us: Not Started                                                                                              |  |
| Other Submissions                                                                     | Туре                                                                                                    | Performance Reports                                                                                                    | Due Date                                                                                                    | 4/1/2008 6:00:00 PM                                                                                                    |  |
| Lecout                                                                                | Available Date                                                                                                    | 10/22/2007                                                                                                    | Submission Tracking Number                                                                                                    | N/A                                                                                                    |  |
| Logout                                                                                | Reporting Cycle                                                                                                    | Calendar Year                                                                                                    | Reporting Period                                                                                                    | 01/01/2007 - 12/31/2007                                                                                                  |  |
|                                                                                       | Online Submission                                                                                                    | Yes (Preferred)                                                                                                    | Submission Status                                                                                                    | Not Started                                                                                                    |  |
|                                                                                       | Started by                                                                                                    |                                                                                                    |                                                                                                    |                                                                                                    |  |
|                                                                                       | Start Report   View Rel                                                                                                    | ated NGA                                                                                                    |                                                                                                    |                                                                                                    |  |
|                                                                                       | Page I                                                                                                    |                                                                                                    |                                                                                                    |                                                                                                    |  |
|                                                                                       |                                                                                                    |                                                                                                    | Acceptable Lice Delicy                                                                                                    |                                                                                                    |  |
|                                                                                       |                                                                                                    |                                                                                                    | ACCEPTION ON POILS                                                                                                    |                                                                                                    |  |
|                                                                                       |                                                                                                    |                                                                                                    |                                                                                                    |                                                                                                    |  |
|                                                                                       |                                                                                                    |                                                                                                    |                                                                                                    |                                                                                                    |  |
|                                                                                       |                                                                                                    |                                                                                                    |                                                                                                    |                                                                                                    |  |
|                                                                                       |                                                                                                    |                                                                                                    |                                                                                                    |                                                                                                    |  |
|                                                                                       |                                                                                                    |                                                                                                    |                                                                                                    |                                                                                                    |  |
|                                                                                       |                                                                                                    |                                                                                                    |                                                                                                    |                                                                                                    |  |
|                                                                                       |                                                                                                    |                                                                                                    |                                                                                                    |                                                                                                    |  |
|                                                                                       |                                                                                                    |                                                                                                    |                                                                                                    |                                                                                                    |  |

| Sea                                                                                                | arch for a S                                                                                                    | Submitted Report                                                                                                    |
|----------------------------------------------------------------------------------------------------|----------------------------------------------------------------------------------------------------|----------------------------------------------------------------------------------------------------|
| Grant Handbook<br>Grant Handbook                                                                   | Volume ;<br>Performance Reports<br>Dome.   logock_  contact.us.  dossanc.  help.  questionch<br>Enter the criteria to be used to search for performance re | ngin date and time 8/20/2007 5:56:00 FH) comments ports and their corresponding statuses. Once done, click on the "Search" button.                                                                                                    |
| View Awards<br>- Last NGA<br>- Award History<br>Administer<br>- New Users<br>- Existing Users      | PERFORMANCE REPORT  Search Parameters  Schedule Status  All Not Start                                                                                      | ed 🖉                                                                                                    |
| Monitor Schedules     Noncompeting     Continuations     Performance Reports     Other Submissions | Submission Due Date                                                                                                    | 95                                                                                                    |
| Logout                                                                                             | Submission Coming up within (days) 30 M                                                                                                    |                                                                                                    |
|                                                                                                    | Reporting Cycle<br>(To select multiple, hold the Ctri key and then<br>select from the list.)                                                               | Verlad  Verlad |
|                                                                                                    | Results per Page                                                                                                    |                                                                                                    |
|                                                                                                    |                                                                                                    | [Search]                                                                                                    |
|                                                                                                    |                                                                                                    | Acceptable Use Policy                                                                                                    |
|                                                                                                    |                                                                                                    | ·                                                                                                    |
|                                                                                                    |                                                                                                    |                                                                                                    |

|                                           | HRSA Electronic                                                                                                    | Handbooks for Applicants/Grantee         |                                              |  |
|-------------------------------------------|----------------------------------------------------------------------------------------------------|------------------------------------------|----------------------------------------------|--|
| Welcome .<br>Handbook Performance Reports | to HRSA EHD QA environment (Last login date an                                                                             | nd time 8/20/2007 5:56:00 PM)            |                                              |  |
| t Menu Collemics is the list of a         | .t.us.1 glossary.1 help.1 guestions/comments                                                                               | their statuses thread on its status, usu | one off as view the enformance report in     |  |
| clicking on the appropri                  | ate link.                                                                                                    | their statuses. Based on its status, you | I can edit or view the performance report by |  |
| A To search for a partic                  | ular report, click on the search button and                                                                                | I modify the search criteria to gener    | ate the results. For example, to search f    |  |
| submitted reports, cl                     | submitted reports, click on the search button and select the "Submitted" option under the Schedule Status search criteria. |                                          |                                              |  |
| PERFORMANCE REPO                          | RT                                                                                                    |                                          |                                              |  |
| ns                                        |                                                                                                    |                                          |                                              |  |
| peting Input Parameters                   | 11 (Show Parameters)                                                                                                    |                                          |                                              |  |
| CADR Annual Sub                           | mission                                                                                                    |                                          | Schedule Status: Submitte                    |  |
| Type                                      | Performance Reports                                                                                                    | Due Date                                 | 3/16/2007 5:59:59 PM                         |  |
| Available Date                            | 12/15/2006 12:00:00 PM                                                                                                    | Submission Tracking Number               |                                              |  |
| Reporting Cycle                           | Calendar Year                                                                                                    | Reporting Period                         | 01/01/2006 - 12/31/2006                      |  |
| Online Submission                         | Yes (Preferred)                                                                                                    | Submission Status                        |                                              |  |
| Started by                                |                                                                                                    | Submitted by                             |                                              |  |
| View Report   View                        | r Related NGA                                                                                                    |                                          |                                              |  |
|                                           |                                                                                                    |                                          |                                              |  |
| 7                                         |                                                                                                    |                                          |                                              |  |
| //                                        |                                                                                                    | Accentable Line Policy                   |                                              |  |
|                                           |                                                                                                    | ACCEPTADIE OSE POICX                     |                                              |  |
|                                           |                                                                                                    |                                          |                                              |  |
|                                           |                                                                                                    |                                          |                                              |  |
|                                           |                                                                                                    |                                          |                                              |  |

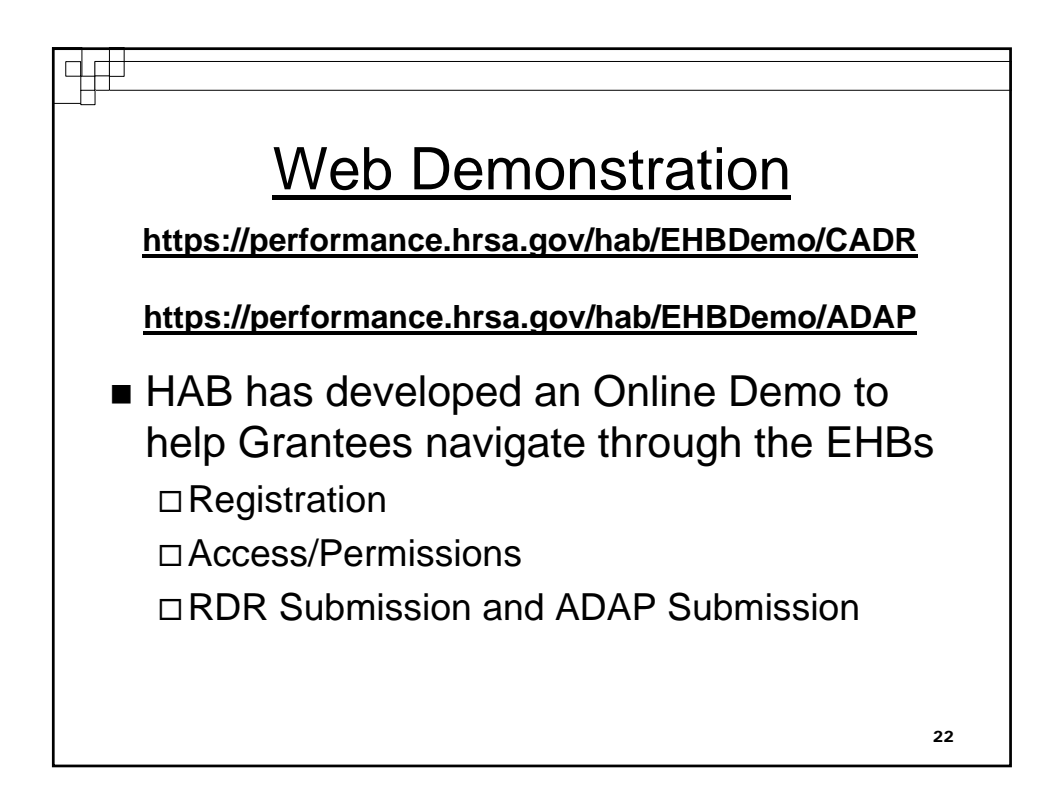

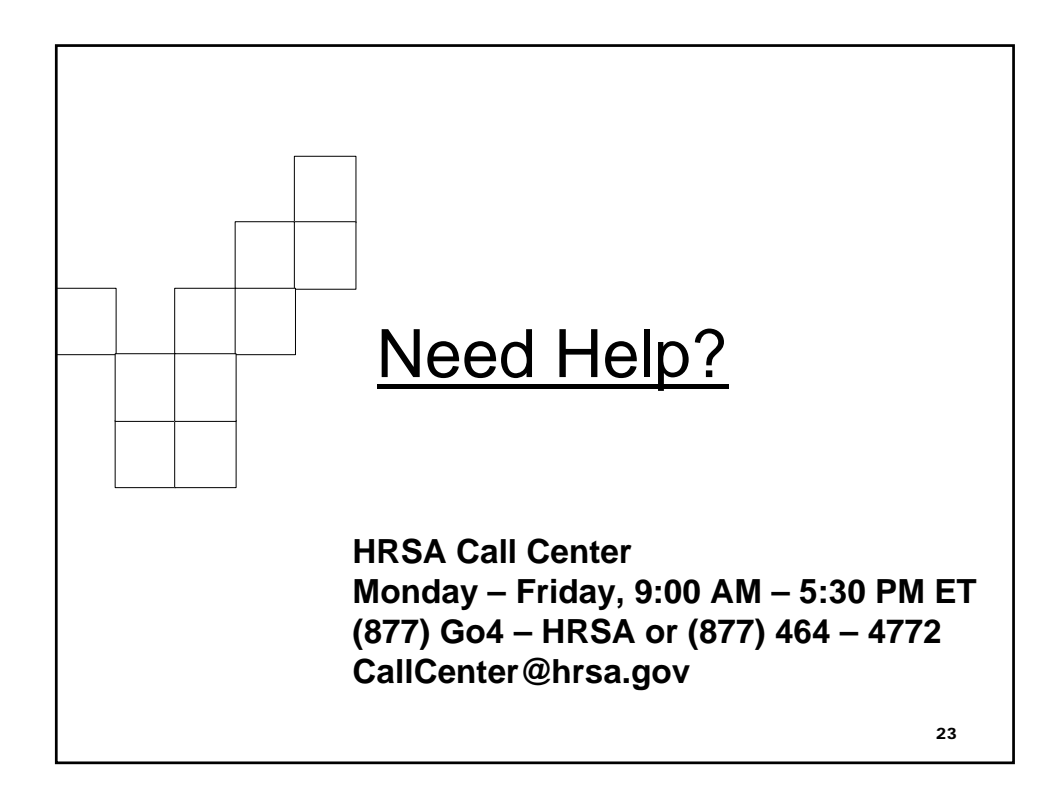

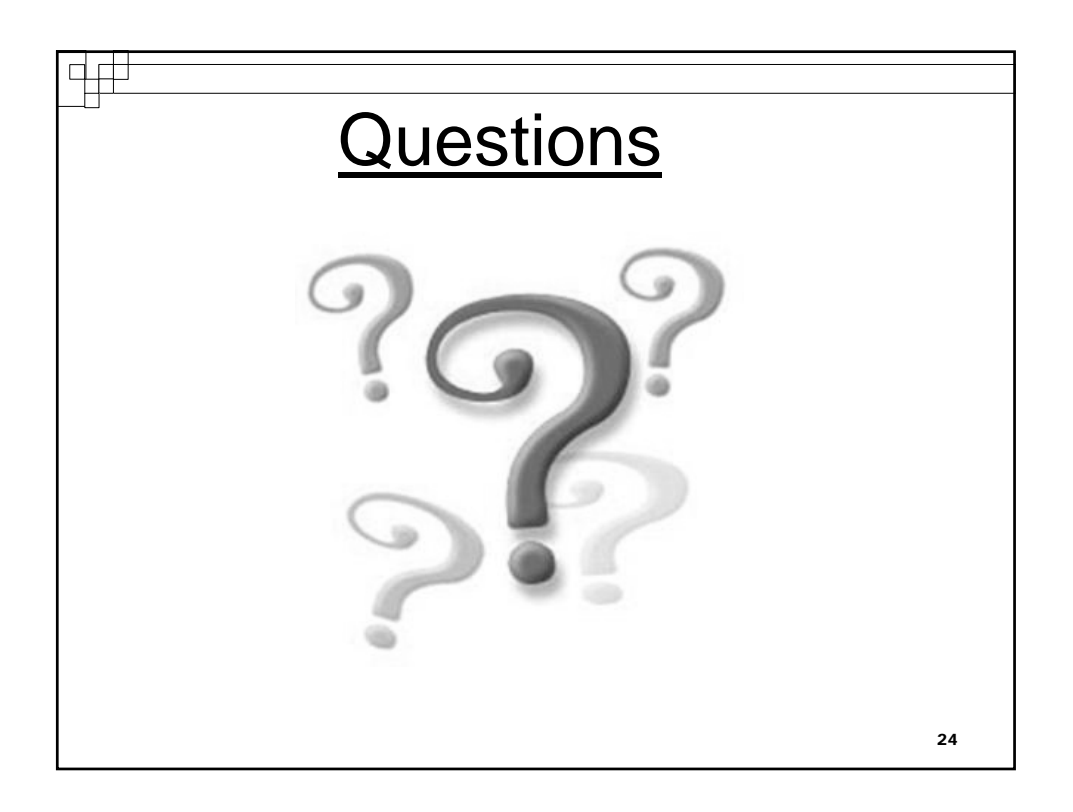